# Console do agente do Virtual Contact Center

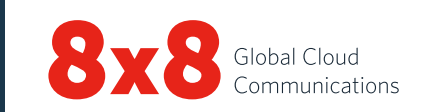

## Painel de controle

## Status do agente

| Disponível            | Mudar seu status para <b>Disponível</b> indica que<br>você se encontra pronto para aceitar uma<br>interação*.                                                                                |
|-----------------------|----------------------------------------------------------------------------------------------------|
| Ocupado               | Durante o processamento de uma interação,<br>seu status muda para <b>Ocupado</b> . As interações a<br>receber são bloqueadas no status Ocupado.                                              |
| Pós-<br>processamento | Durante a finalização de uma interação, seu<br>status muda para <b>Pós-processamento</b> . As<br>interações a receber são bloqueadas nesse<br>status.                                        |
| Trabalhando offline   | Você está trabalhando, mas não está disponível<br>para receber interações, exceto chamadas<br>diretas de agentes e chamadas transferidas.                                                    |
| Fazer intervalo       | Mudar seu status para <b>Fazer intervalo</b> coloca-o<br>em intervalo. Indica que você está conectado,<br>mas não está trabalhando. Altere seu status<br>para poder navegar pelo aplicativo. |
|                       |                                                                                                    |

\*Uma interação é uma chamada, um chat, um email ou um correio de voz gerenciado pelo Virtual Contact Center.

## Acessar o VCC Analytics

No **painel de controle**, clique em **e em Inteligência de negócios** para iniciar a ferramenta 8x8 Virtual Contact Center Analytics. Você poderá ver suas métricas de desempenho e acessar a produtividade.

## Menu do painel de controle

| Perfil         | Defina as configurações da conta do agente.                                                                                                    |
|----------------|----------------------------------------------------------------------------------------------------|
| Minha gravação | Grave mensagens personalizadas para os<br>chamadores.                                                                                                    |
| CRM            | Permita que os agentes acessem chamados,<br>clientes e tarefas pelo CRM local.                                                                                                    |
| Colaborar      | Conecte-se remotamente com o computador<br>de um cliente para navegação conjunta.                                                                                                    |
| Ajuda          | Acesse informações via <b>perguntas frequentes</b><br>(respostas à maioria das perguntas mais<br>frequentes), <b>Guia do usuário</b> (documentação<br>do produto e vídeos tutoriais) e <b>Suporte</b> (base<br>de conhecimento). |

## Guias de interação

| Telefone | C  | Acesse todos os controles necessários para gerenciar chamadas.                |
|----------|----|-------------------------------------------------------------------------------|
| Chat     |    | Acesse todos os controles necessários para gerenciar interações por chat.     |
| Email    |    | Acesse todos os controles necessários para gerenciar emails.                  |
| Status   | 40 | Visualize o status em tempo real dos agentes e<br>filas usando os diretórios. |
| Avisos   |    | Acesse mensagens broadcast de seus<br>supervisores da central de atendimento. |

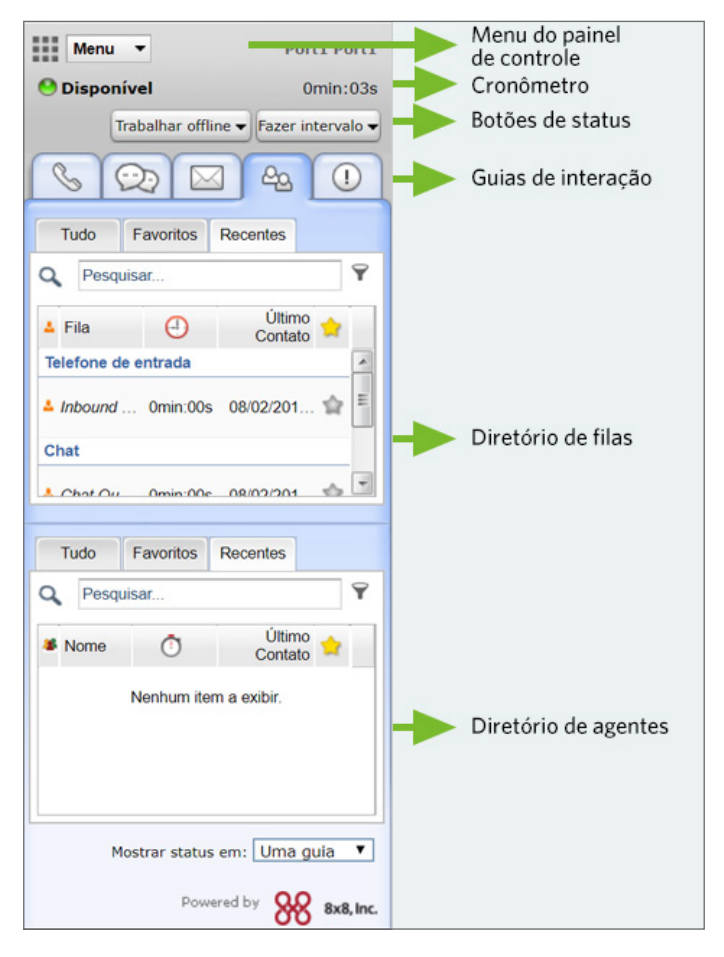

#### Console do agente - Painel de controle

**Cronômetro:** indica por quanto tempo você está em um determinado status.

## Tarefas comuns

## Como alterar seu status de agente

- 1. Selecione o botão de status desejado no painel de controle.
- Se o botão de status mostrar , será preciso selecionar um código de status.
- Selecione o código de status apropriado que indique o motivo da mudança de status.

## Como configurar seu número de telefone

- 1. Clique em Perfil no menu do painel de controle
- Em Configurações pessoais, insira o número de telefone comercial ou o URI do SIP.
- 3. Clique em **Fazer chamada de verificação** para confirmar o número de telefone.
- 4. Certifique-se de que o número de telefone esteja no formato correto e clique em **Salvar**.

## Como usar os códigos de status

Os códigos de status são definidos pelo administrador e descrevem o motivo da mudança de seu status.

- 1. Selecione um botão de mudança de status.
- 2. No menu suspenso de códigos de status, selecione um código apropriado.

## Como gerenciar chamadas

- Saída: para discar, insira um número de telefone no campo de telefone e clique em Discar. Seu telefone tocará primeiro. Atenda o telefone para iniciar a chamada ou clique em um número de telefone no registro de CRM para discar automaticamente.
- Entrada: quando você recebe uma chamada de entrada, a guia Telefone pisca na cor vermelha e seu telefone toca. Atenda o telefone para aceitar a chamada.

## Como transferir chamadas

É possível transferir uma chamada para outro agente, para uma fila ou para uma pessoa externa. Durante uma chamada ativa, informe ao chamador que a chamada será transferida.

#### Para um agente:

- Transferência cega: clique na guia Agentes para exibir o status de outros agentes no Diretório de agentes. Selecione um agente e clique em Transferência cega. A chamada é transferida para o agente selecionado.
- Transferência com consulta: alterne para a linha 2, selecione um agente disponível na guia Agente. Clique em Fazer uma chamada no menu de contexto. Uma vez conectada a chamada, clique em Linhas de transferência para fazer uma transferência anunciada.

#### Para outra fila:

- 1. No **Diretório de filas**, verifique o status de uma fila para transferir a chamada.
- 2. Selecione uma fila e clique em Transferir.

#### Para uma pessoa externa:

- 1. Com uma chamada ativa na linha 1, alterne para a linha 2.
- 2. Insira o número de telefone no campo de telefone. Clique em Discar.
- 3. Espere que a pessoa atenda e clique em Linhas de transferência.

## Como configurar uma conferência

- 1. Durante uma chamada ativa na linha telefônica **1**, informe ao chamador que você pretende iniciar uma conferência.
- 2. Alterne para a linha telefônica **2** e ligue para a terceira pessoa que deve entrar na chamada.
- 3. Espere que a pessoa atenda e clique em Combinar linhas.

## Como verificar o status de outros agentes e filas

A guia **Status** oferece um panorama global do status das filas e dos agentes.

- Status das filas: clique na guia e depois na guia Filas para ver o status das filas das quais você faz parte.
- Status dos agentes: clique na guia e depois na guia Todos para ver o status dos agentes no seu grupo de agentes.
- 🗹 Disponível; 오 Ocupado; ᅕ Trabalhando offline 🖕 Em interv; 🔎 Em email; 🚫 Desconectado

Favoritos: marque nos Favoritos as filas e os agentes que você acessa com mais frequência.

**Recentes:** veja o status das filas para as quais transferiu chamadas anteriormente e os agentes com os quais iniciou interações.

## Como usar os códigos de transação

Ao finalizar uma interação, você pode precisar selecionar códigos de transação. Esses códigos são configurados por seu administrador e descrevem o resultado de uma interação. Selecione o código correto da lista e clique em **Salvar**.

## Como gerenciar um chat

Quando você recebe um chat, a guia **Chat** pisca na cor vermelha. Clique no botão **Aceitar**. A sessão de chat é estabelecida logo em seguida. Depois de processar a solicitação, clique em **Finalizar chat**.

## Como inserir perguntas frequentes em um chat

Durante uma sessão ativa de chat, é possível inserir informações navegando pela base de conhecimento de perguntas frequentes ou referindo-se a um atalho específico. Insira o atalho desejado na caixa de entrada de perguntas frequentes. Um link às perguntas frequentes é inserido no chat. Clique em **Enviar**.

## Como aceitar emails

Quando você recebe um email de entrada, a guia Email is pisca na cor vermelha. Clique em **Aceitar email**. O email de entrada cria um chamado. Para processar o email, clique em **Responder**. Depois de processar a solicitação, clique em **Finalizar pós-processamento**.

## Chamada ou chat de agente a agente

- Para chamar outro agente, verifique o status do agente na guia Agentes. Selecione o agente e clique em Fazer uma chamada no menu de contexto.
- Para iniciar um chat com outro agente, verifique o status do agente na guia Agentes. Selecione o agente e clique em Iniciar um chat.

### Alternância de plataforma

Quando você receber uma notificação de alternância de plataforma, permaneça conectado até encerrar a chamada atual. Depois de receber a última notificação, você terá dez minutos para se desconectar. Saia e volte a entrar.